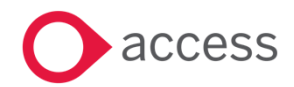

# Access UBS Payroll April 2025 Release Notes

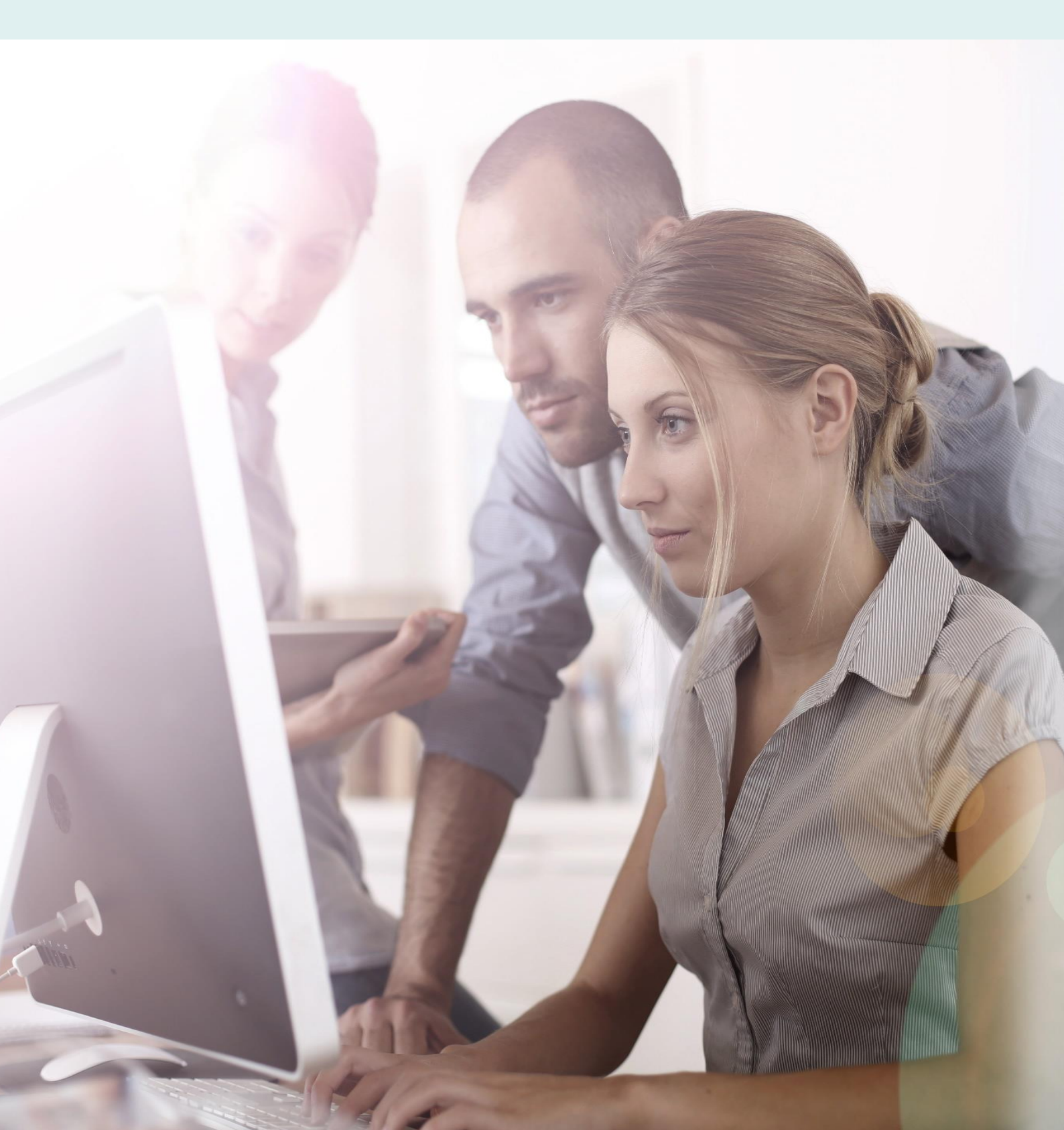

# **About these Release Notes**

Welcome to the Access UBS Payroll Release Notes!

This document outlines all you need to know about this version of the software, it will provide you with a summary of the changes, and by using the hyperlinks you will be able to easily navigate through the document to find out detailed information about the new features, including screenshots and videos where appropriate.

Please refer to the table of contents for a full list of what is included.

# About Access UBS Payroll

Access UBS Payroll gives you complete control and visibility over your payroll, securely storing your employee records and payroll information, with a range of constantly updated government reports and a variety of bank formats to keep you compliant to legislative changes and your payroll accurate.

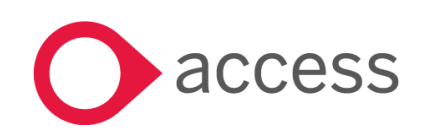

# **Table of Contents**

| Release Summary                 | 4  |
|---------------------------------|----|
| Release Contents                | 6  |
| Login Enhancement with Evo      | 6  |
| Access Evo                      | 7  |
| Leave Configuration             | 9  |
| Data Export and Import          | 12 |
| Dashboard and Reports           | 13 |
| Post to Payroll                 | 15 |
| (Add-on Features) Express Leave | 16 |
| AmBank                          | 22 |
| How to Contact Us               | 23 |

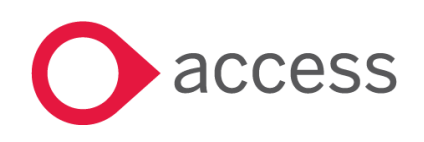

# **Release Summary**

#### Access UBS Payroll v2025.2

This release encompasses our efforts to provide a more productive, experience quicker, easier and more effective ways of working with the introduction of UBS Evo and integration with add-on features Express Leave.

Important Note:

• You might need to disable your Anti-virus before you install the new update as some Anti-virus can interfere and prevent a successful installation.

The following major features are included in this release, please select the appropriate links if you would like more details on the features. The features are grouped by Product/Area to help you find the information you need easily.

# **UBS Evo**

#### Login Enhancement with Evo

Updated Login screen and About screen of UBS Payroll.

Read more about this feature

#### Access Evo

Introducing Access Evo Platform.

Read more about this feature

# Interface with Express Leave

#### Leave Configuration

Activate eLeave and configure leave type, leave scheme and leave entitlement.

Read more about this feature

### Data Export and Import

Export employee details and leave balances to Express Leave, also import approved leave requests from Express Leave.

Read more about this feature

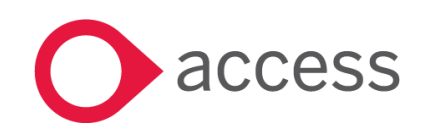

This Document is the property of Access UK © Copyright 2025 Access UK Ltd | All rights reserved Classification – Restricted

# Dashboard and Reports

View eLeave Dashboard, Leave Summary Report and Approved Leave Report.

Read more about this feature

### Post to Payroll

Post the count of approved leave requests to Payroll.

Read more about this feature

### (Add-on Features) Express Leave

Functions and features in Access Evo Express Leave.

Read more about this feature

# **Bank Files Update**

Added new bank files or updated existing bank file formats as per customer requests.

Read more about this feature

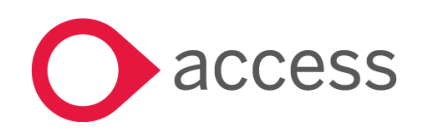

# **Release Contents**

The below section describes the features in more detail, including screenshots and videos where appropriate, this is ordered by the products/modules identified in Release Summary section.

# **UBS Evo**

### Login Enhancement with Evo

Login screen and About screen of UBS Payroll have been updated with new logo and Access colour scheme following the introduction of UBS Evo solution which is a bundle of on-premises Access UBS Payroll and online platform Access Evo.

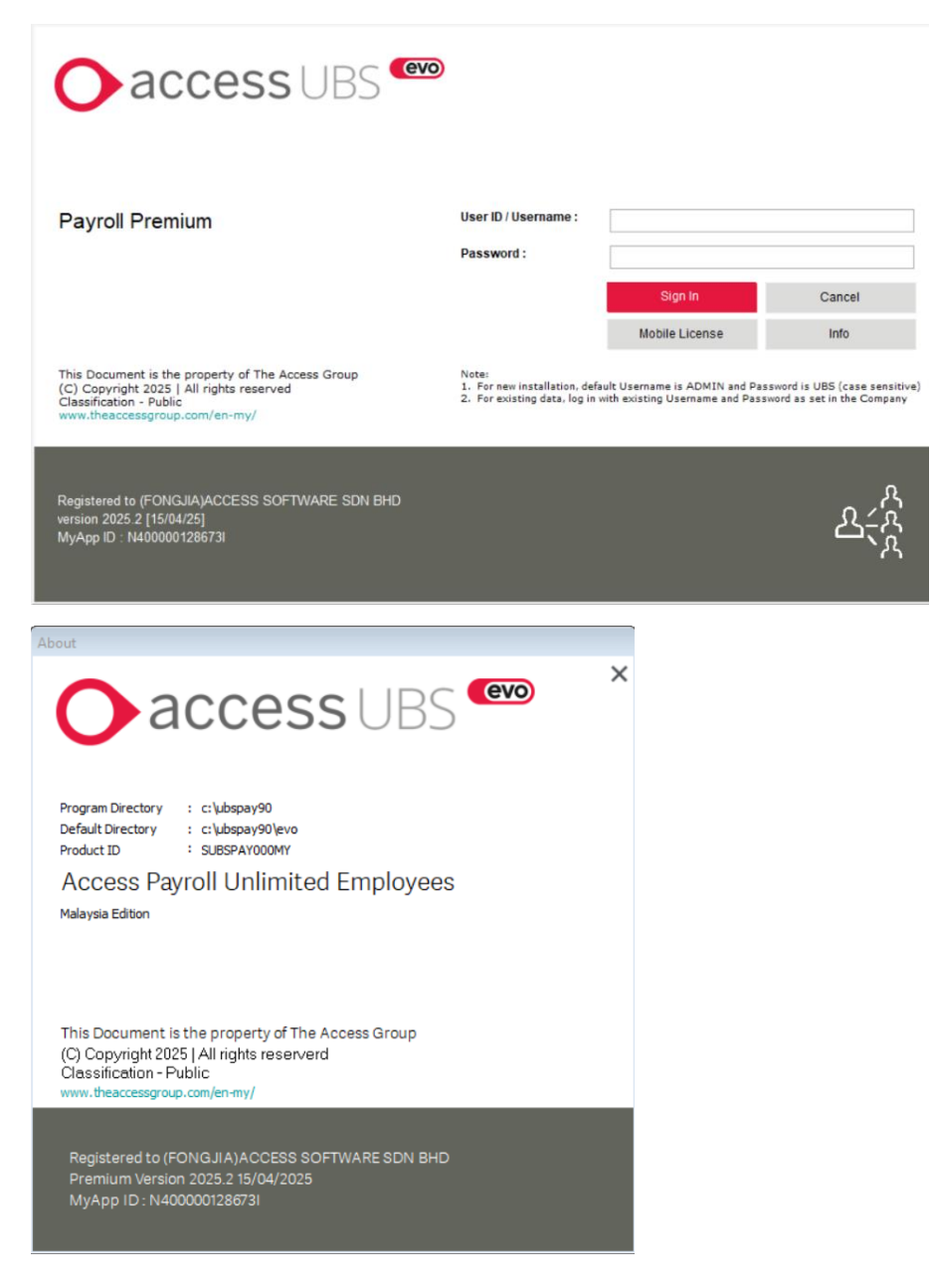

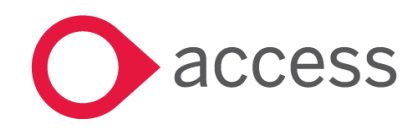

This Document is the property of Access UK © Copyright 2025 Access UK Ltd | All rights reserved Classification – Restricted

# Access Evo

Access Evo is an intuitive, easy-to-use business management software/platform incorporating AI features and functionality that delivers next-level productivity, faster, easier working and rewarding user experiences:

- 1. Colleagues Energise your team members with collaboration tools, action-focused Workspaces, Copilot the AI-powered virtual assistant and role-based apps to drive productivity.
- 2. Managers Support your management team with analytics dashboards, apps for quick approvals, and action-focused Workspaces to help them manage their people.
- 3. Executive teams Inform your executives with multi-product blended analytics from across your organisation and give them the ability to communicate with everyone with ease.
- 4. Power users Give your key functional users the software they need and remove the endless demands for information and tasks from other colleagues.

Learn more about the features of Access Evo via <a href="https://www.theaccessgroup.com/en-my/evo/">https://www.theaccessgroup.com/en-my/evo/</a> .

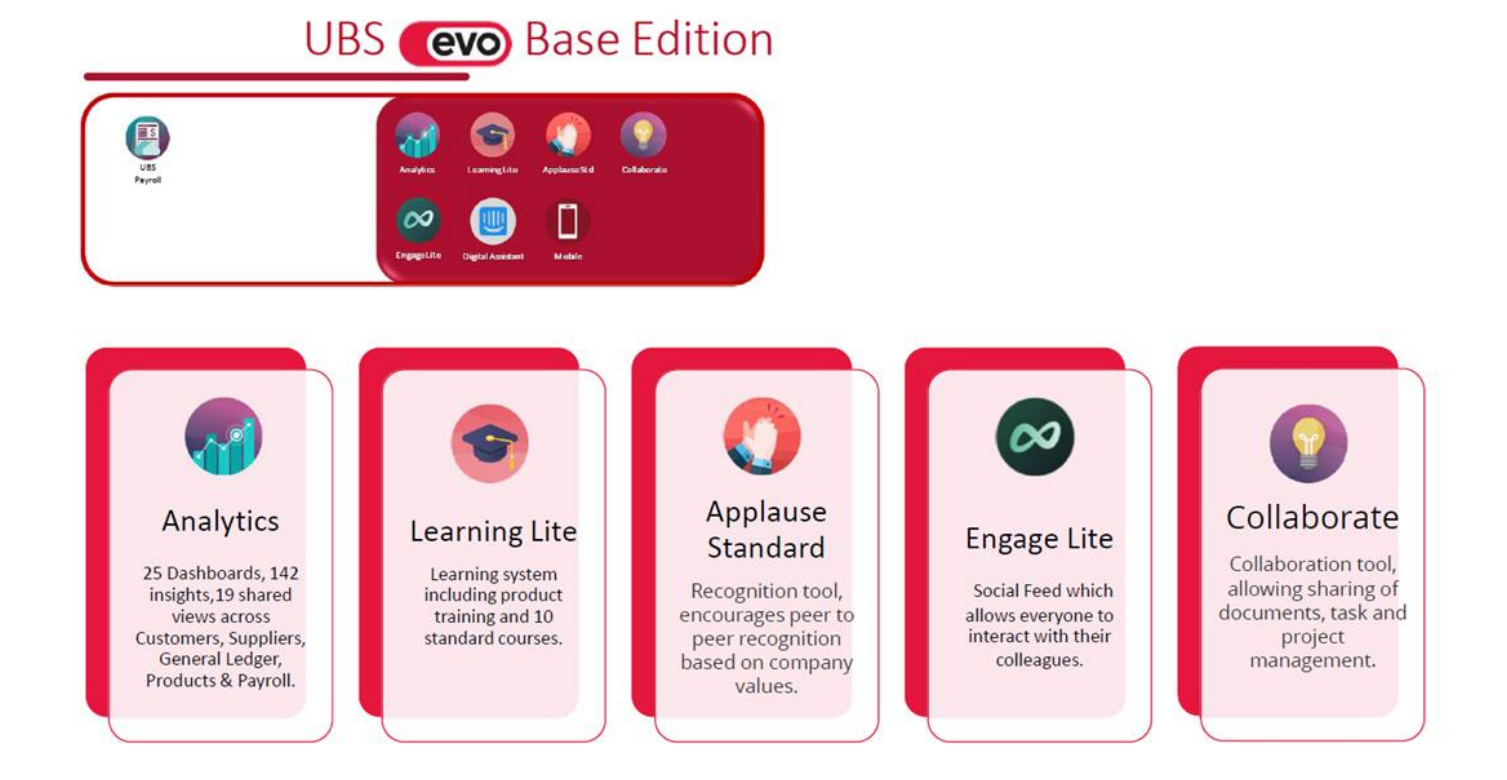

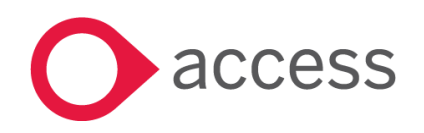

This Document is the property of Access UK © Copyright 2025 Access UK Ltd | All rights reserved Classification – Restricted

# UBS (evo) Standard Edition

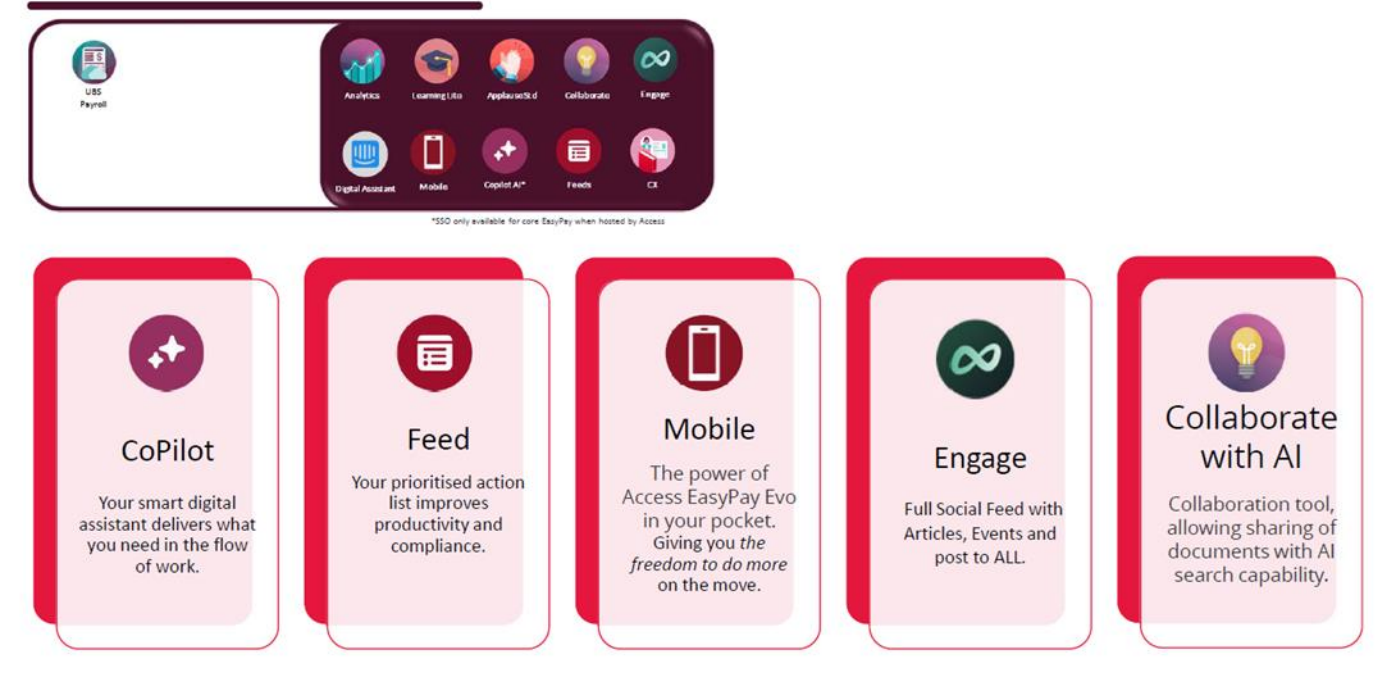

# UBS (evo) Advanced Edition

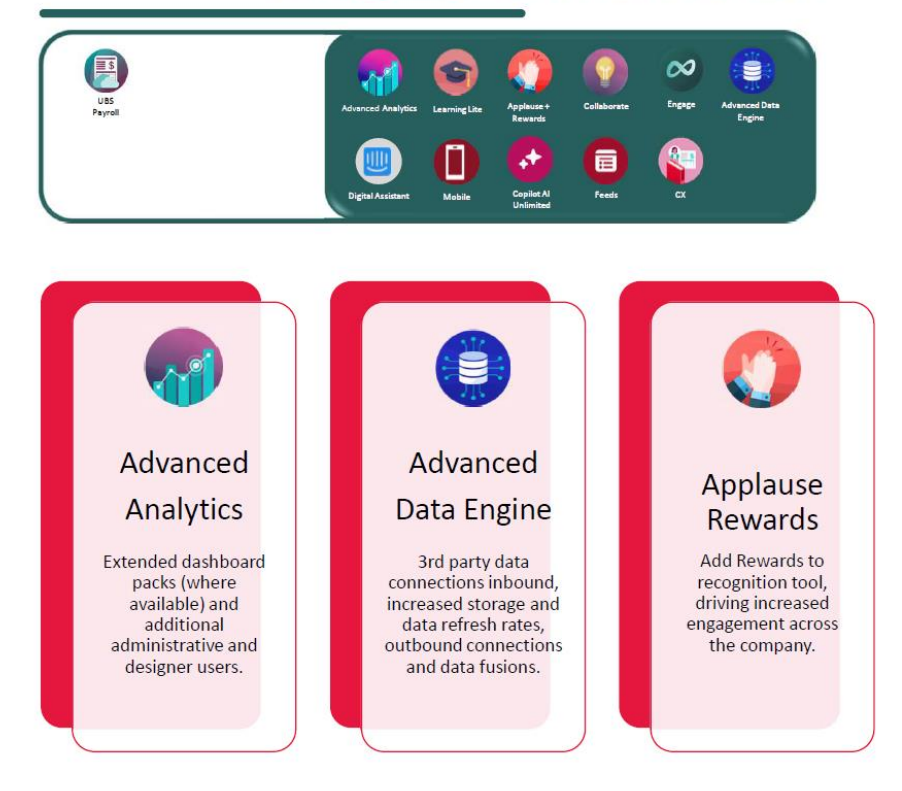

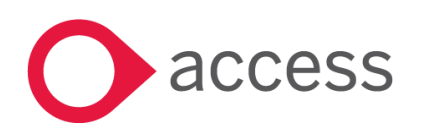

This Document is the property of Access UK © Copyright 2025 Access UK Ltd | All rights reserved Classification – Restricted

# Interface with Express Leave

Access Evo Express Leave app is an online application used for managing employee leave requests, providing both employees and employers with a convenient way to handle leave-related tasks. It allows employees to view leave balances, submit requests, and upload supporting documents, while also enabling managers to approve or reject requests.

Access UBS Payroll is now integrated with add-on application Access Evo Express Leave to streamline leave management, payroll processing and reduce errors.

# Leave Configuration

- 1. In UBS Payroll > Settings > General Settings > General Setup > eLeave,
  - a. Tick 'Activate eLeave' checkbox to enable eLeave functions.
  - b. Set a Pay Point for the company data.
  - c. Update Cut Off Period, New Join Prorata, Resign Prorata and Decimal Point Rounding, if necessary.

| General Setup                                                                      |                                             |                           |                   | ×              |
|------------------------------------------------------------------------------------|---------------------------------------------|---------------------------|-------------------|----------------|
| Company Details Pay Ca                                                             | Iculation Pay Calculat                      | tion (2) Control          | Auto Numbering    | eLeave         |
| Activate eLeave                                                                    | Pay Point Access                            | GOCKL                     |                   | ]              |
| Cut Off Period :-                                                                  |                                             |                           |                   |                |
| From 01/2025                                                                       | To 12/2025                                  |                           |                   |                |
| New Join Prorata :-                                                                |                                             | <u> Resign Prorata :-</u> | Note: '           | <' = Less Than |
| <u>Join Day</u>                                                                    | Entitled For 1st Month                      | Last Day                  | Entitled For Resi | an Month       |
| 1 To < 32 🖨                                                                        | Is FULL 🗸                                   | 1 To <                    | 32 🖨 Is FULL 🗸    | ·              |
| 32 To < 0 🖨                                                                        | ls 🗸                                        | 32 To <                   | 0 🖨 Is 🗸 🗸        |                |
| 0 To < 0 🖨                                                                         | ls 🗸                                        | 0 To <                    | 0 🖨 Is 🗸          | ·              |
| Decimal Point Rounding :-<br>(for calculating new join, resign, a<br>Decimal Point | and year-end processing)<br><u>Round To</u> |                           |                   |                |
| ▶ 0.01 to                                                                          | 0.49 0.00                                   | Insert                    |                   |                |
| 0.50 to                                                                            | 0.50 0.50                                   | Modify                    |                   |                |
|                                                                                    |                                             | <u>R</u> emove            |                   |                |
|                                                                                    |                                             |                           | A                 | pply Changes   |

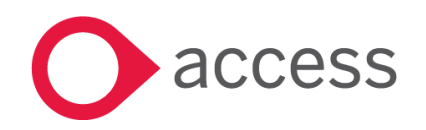

- 2. In UBS Payroll > eLeave > Settings (icon) > Manage Leave Type, update the Description of the 3 user defined leave types U1, U2 and U3, if necessary.
  - a. Any update on the user defined leave types' Description shall be performed in Express Leave > Company Admin > Leave Types as well.

| La sua Os da | Description           |                  |
|--------------|-----------------------|------------------|
| Leave Code   | Description           | Leave Type Code  |
| AB           | Absent                | U1               |
| AD           | Advance Leave         |                  |
| AL           | Annual Leave          | Description      |
| CL           | Compassionate Leave   |                  |
| EX           | Examination Leave     | Well Being Leave |
| HL           | Hospitalisation Leave |                  |
| LS           | Line Shut Down        |                  |
| MC           | Sick Leave            |                  |
| MR           | Marriage Leave        |                  |
| MT           | Maternity Leave       |                  |
| NPL          | No-Pay Leave          |                  |
| PT           | Paternity Leave       |                  |
| U1           | Well Being Leave      |                  |
| U2           | User Defined2         |                  |
| U3           |                       |                  |
|              |                       |                  |
|              |                       |                  |
|              |                       |                  |

3. In UBS Payroll > eLeave > Settings (icon) > Manage Leave Scheme, add Leave Scheme and then Add/View Detail to configure the Day Entitled of each leave types.

| Manage Leave Scheme                                     | >                                  | K Manage Leave Scheme Detail Maintenance | 2 |
|---------------------------------------------------------|------------------------------------|------------------------------------------|---|
| Apply or maintain leave scheme.                         |                                    | Maintain leave scheme detail.            |   |
| Scheme Code 01                                          |                                    | Scheme Code 01 Standard                  |   |
|                                                         |                                    |                                          |   |
| Standard                                                |                                    |                                          |   |
| Appual leave (AL) to be carried forward to the followin | n year (for year-end processing):  |                                          |   |
|                                                         | ig year (for year end processing). | Length of Service in Year Day Entitled   |   |
| Max AL C/F 8.00 O Day O Percer                          | ntage (Based on AL Entitled)       |                                          |   |
| Decimal Deint Rounding                                  |                                    | ▶ 0.00 to 2.00 8.00 Insert               |   |
| Decimal Point Rounding.                                 |                                    | > 5.00 to 99.00 16.00 Modify             |   |
| (for calculating new join, resign, and year-end process | sing)                              | 3.00 10 33.00 10.00                      |   |
| Decimal Point Round To                                  | 2                                  | Remove                                   |   |
|                                                         |                                    |                                          |   |
|                                                         |                                    | Leave Code, Description                  |   |
|                                                         |                                    | AL Annual Leave                          |   |
|                                                         |                                    | CL Compassionate Leave                   |   |
|                                                         |                                    | EX Examination Leave                     |   |
| Determs Orde Decembers                                  | Nov 41.05                          | HL Hospitalisation Leave                 |   |
| Scheme Code Description                                 | Max. AL C/F                        | LS Line Shut Down                        |   |
| 02 Contract                                             | 0.00 Day                           | MC Sick Leave                            |   |
| Contract                                                | 0.00 Day                           | MR Marriage Leave                        |   |
|                                                         |                                    | MT Maternity Leave                       |   |
|                                                         |                                    | NPL No-Pay Leave                         |   |
|                                                         |                                    | PI Patemity Leave                        |   |
|                                                         |                                    | TO I Well Being Leave                    |   |
|                                                         |                                    | LI2 Licer Defined?                       |   |
|                                                         |                                    | U2 User Defined2                         |   |
|                                                         |                                    | U2 User Defined2<br>U3                   |   |
|                                                         |                                    | U2 User Defined2<br>U3                   |   |

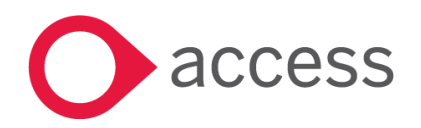

This Document is the property of Access UK © Copyright 2025 Access UK Ltd | All rights reserved Classification – Restricted

- 4. In UBS Payroll > eLeave > Settings (icon) > Employee Leave Settings, Edit Employee eLeave settings:
  - a. Update mandatory employee information: E-Mail, Leave Scheme, Employee Type, Team.
  - b. Update Entitlement.

| View Employee                                                                         |   |     |        |        |      | ×  |
|---------------------------------------------------------------------------------------|---|-----|--------|--------|------|----|
| Employee No. Employee Name                                                            |   | K   | ◀      |        |      |    |
| OUI Q Alzat Anmad                                                                     |   |     |        |        |      |    |
| Basic Info Employment Info Payment Info Statutory Info Prev. Employment Relief eLeave |   |     |        |        |      | \$ |
|                                                                                       |   |     |        |        |      |    |
| Employee No. 001                                                                      |   |     |        |        |      |    |
| Employee Name Aizat Ahmad Department OPERATION                                        |   |     |        |        |      |    |
| E-Mail 001/@amail.com                                                                 |   |     |        |        |      |    |
| Leave Scheme 01                                                                       |   |     |        |        |      |    |
| Employee Type STAFF                                                                   |   |     |        |        |      |    |
| Team OPERATION Q                                                                      |   |     |        |        |      |    |
|                                                                                       |   |     |        |        |      |    |
|                                                                                       |   |     |        |        |      |    |
|                                                                                       |   |     |        |        |      |    |
|                                                                                       |   |     |        |        |      |    |
|                                                                                       |   |     |        |        |      |    |
|                                                                                       |   |     |        |        |      |    |
|                                                                                       |   |     |        |        |      |    |
|                                                                                       |   |     |        |        |      |    |
|                                                                                       |   |     |        |        |      |    |
|                                                                                       |   |     |        |        |      |    |
|                                                                                       |   | Upc | late E | ntitle | ment |    |
| Delete                                                                                | • | Add | New    | 1      | Edit |    |

#### c. View employee leave entitlements from eLeave > Settings (icon) > Employee Leave Settings > Entitlement (icon).

| ode | Description           | Entitlement | Taken | BF | Balance |
|-----|-----------------------|-------------|-------|----|---------|
| B   | Absent                | 999.00      |       |    | 999.00  |
| D.  | Advance Leave         | 999.00      |       |    | 999.00  |
| L   | Annual Leave          | 7.00        |       |    | 7.00    |
| ۶L  | Compassionate Leave   | 3.00        |       |    | 3.00    |
| X   | Examination Leave     | 3.00        |       |    | 3.00    |
| IL  | Hospitalisation Leave | 55.00       |       |    | 55.00   |
| IC  | Sick Leave            | 13.00       |       |    | 13.00   |
| IR  | Marriage Leave        | 3.00        |       |    | 3.00    |
| IT  | Maternity Leave       | 90.00       |       |    | 90.00   |
| IPL | No-Pay Leave          | 999.00      |       |    | 999.00  |
| т   | Paternity Leave       | 0.00        |       |    | 0.00    |
| S   | Line Shut Down        | 999.00      |       |    | 999.00  |
| J1  | Well Being Leave      | 4.00        |       |    | 4.00    |
| J2  | User Defined2 (NPL)   | 999.00      |       |    | 999.00  |
| J3  |                       | 999.00      |       |    | 999.00  |
|     |                       |             |       |    |         |
|     |                       |             |       |    |         |
|     |                       |             |       |    |         |
|     |                       |             |       |    |         |

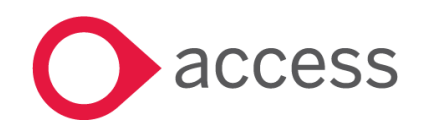

## Data Export and Import

- 1. Export employee details and leave balances to a csv file via eLeave > Import/Export > Export feature.
  - a. Select Company State of the employees, which define the applicable public holidays of the employees in Express Leave.

| Import / Export        | t Express Leave                           | Х  |
|------------------------|-------------------------------------------|----|
| Export                 | Import                                    |    |
| Fill in the form below | v to perform export leave records as CSV. |    |
| Employee No.           | Q - 222222 Q                              |    |
| Date Joined            | / / To 28/02/2025                         |    |
| Company State          | Kuala Lumpur 🔍                            |    |
| Sub-Directory          | C:\UBSPAY90\Integration Brow              | se |
|                        |                                           |    |
|                        | Ехро                                      | rt |

- 2. Import approved leave requests from Express Leave via eLeave > Import/Export > Import feature.
  - a. The imported approved leave requests will be listed on the eLeave dashboard.
  - b. Leave balances will be updated once the approved leave requests have been imported successfully to UBS Payroll.

| Import / Expo     | ort Express Leave                            | ×      |
|-------------------|----------------------------------------------|--------|
| Export            | Import                                       |        |
| Please select the | data file to import.                         |        |
|                   |                                              |        |
| Sub-Directory     | C:\UBSPAY90\Integration\Check Pay Period.csv | Browse |
|                   | Supported file type: .csv                    |        |
|                   |                                              |        |
|                   |                                              |        |
|                   |                                              |        |
|                   |                                              |        |
|                   | Provine                                      | Impact |
|                   | Preview                                      | Import |

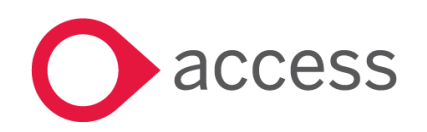

# Dashboard and Reports

- 1. eLeave Dashboard
  - a. Accessible from eLeave side menu once eLeave is activated.
  - b. Display up to 15 approved leave requests per page and can be filtered by Employee No.
  - c. Allow user to configure eLeave Settings via the settings icon, view employee leave entitlements via Employee Leave Settings, view leave reports, import/export leave data, and post leave count (including no-pay leave) to current month payroll for payroll processing.

| 0  | access UBS Pa | ayroll |               |                      |            |            |            |       |          |            |             |               |               | EV           | o   🝆 ( | <b>_</b> - |
|----|---------------|--------|---------------|----------------------|------------|------------|------------|-------|----------|------------|-------------|---------------|---------------|--------------|---------|------------|
|    | Employees     |        | eLeave        |                      |            |            |            |       |          |            |             |               |               |              | Post to | o Payroll  |
| æ  | Payroll       |        |               |                      |            |            |            |       |          |            |             |               |               | 📄 Reports 🗸  | ≓ Impo  | rt/Export  |
|    | Reports       |        | Leave Summary | Total Leave Approved |            |            |            |       |          |            |             |               |               |              |         |            |
| ж, | Integration   |        |               | 18                   |            |            |            |       |          |            |             |               |               |              |         |            |
|    | Data Manage   | ement  |               |                      |            |            |            |       |          |            |             |               |               |              |         |            |
| •  | eLeave        |        |               |                      |            |            |            |       |          |            |             |               | Q Search Empl | oyee Number. | ×       | o          |
| Ф  | Settings      |        | Emp No.       | Name                 | Department | From       | То         | Days  | Status   | Leave Type | Import Date | Payroll Month | Source        |              |         |            |
|    |               |        | 001           | Aizat Ahmad          | OPERATION  | 19/03/2025 | 21/03/2025 | 3.00  | Approved | U2         | 16/04/2025  |               | Express Leave |              |         |            |
|    |               |        | 001           | Aizat Ahmad          | OPERATION  | 17/03/2025 | 18/03/2025 | 1.00  | Approved | NPL        | 16/04/2025  |               | Express Leave |              |         |            |
|    |               |        | 001           | Aizat Ahmad          | OPERATION  | 01/03/2025 | 15/03/2025 | 10.00 | Approved | MT         | 16/04/2025  |               | Express Leave |              |         |            |
|    |               |        | 001           | Aizat Ahmad          | OPERATION  | 28/02/2025 | 28/02/2025 | 1.00  | Approved | U1         | 16/04/2025  |               | Express Leave |              |         |            |
|    |               |        | 001           | Aizat Ahmad          | OPERATION  | 27/02/2025 | 27/02/2025 | 1.00  | Approved | PT         | 16/04/2025  |               | Express Leave |              |         |            |
|    |               |        | 001           | Aizat Ahmad          | OPERATION  | 25/02/2025 | 26/02/2025 | 2.00  | Approved | NPL        | 16/04/2025  |               | Express Leave |              |         |            |
|    |               |        | 001           | Aizat Ahmad          | OPERATION  | 20/02/2025 | 24/02/2025 | 3.00  | Approved | MR         | 16/04/2025  |               | Express Leave |              |         |            |
|    |               |        | 001           | Aizat Ahmad          | OPERATION  | 18/02/2025 | 19/02/2025 | 2.00  | Approved | HL         | 16/04/2025  |               | Express Leave |              |         |            |
|    |               |        | 001           | Aizat Ahmad          | OPERATION  | 17/02/2025 | 17/02/2025 | 1.00  | Approved | MC         | 16/04/2025  |               | Express Leave |              |         |            |
|    |               |        | 001           | Aizat Ahmad          | OPERATION  | 13/02/2025 | 14/02/2025 | 2.00  | Approved | EX         | 16/04/2025  |               | Express Leave |              |         |            |
|    |               |        | 001           | Aizat Ahmad          | OPERATION  | 11/02/2025 | 12/02/2025 | 1.00  | Approved | AD         | 16/04/2025  |               | Express Leave |              |         |            |
|    |               |        | 001           | Aizat Ahmad          | OPERATION  | 10/02/2025 | 10/02/2025 | 1.00  | Approved | AD         | 16/04/2025  |               | Express Leave |              |         |            |
|    |               |        | 001           | Aizat Ahmad          | OPERATION  | 07/02/2025 | 07/02/2025 | 1.00  | Approved | AB         | 16/04/2025  |               | Express Leave |              |         |            |
|    |               |        | 001           | Aizat Ahmad          | OPERATION  | 04/02/2025 | 06/02/2025 | 3.00  | Approved | CL         | 16/04/2025  |               | Express Leave |              |         |            |
|    |               |        | 001           | Aizat Ahmad          | OPERATION  | 03/02/2025 | 03/02/2025 | 1.00  | Approved | AL         | 16/04/2025  |               | Express Leave |              |         |            |
|    |               |        |               |                      |            |            |            |       |          |            |             |               | C F           | Page 1 of    | 2       |            |

#### 2. Reports

a. Leave Summary Report and Approved Leave Reports (Group by Employee No. / Leave Type) are accessible from eLeave > Reports.

#### Access GOC Malaysia Sdn.Bhd

#### Leave Summary Report

| Employee No.         -         zzzzzz         Page: 3           Department         -         zzzzzzzzzzzzzzzzzzzzzzzzzzzzzzzzzzzz |                 |                             |                                |                              |                                 |                                  |                       |              |         |  |
|----------------------------------------------------------------------------------------------------|-----------------|-----------------------------|--------------------------------|------------------------------|---------------------------------|----------------------------------|-----------------------|--------------|---------|--|
| S/No.                                                                                                    | Leave           | Туре                        |                                |                              | Day Entitled                    | Day B/F                          | DayTaken              | Adjustment   | Balance |  |
| TIPE2                                                                                                    | Ernest<br>Leave | <u>Tipa 2</u><br>e Scheme : | 02                             | [                            | Department : <u>Hum</u> a       | an Resources &                   | Date Joined : 01      | /03/2018 Sex | : Male  |  |
| 1                                                                                                    | AB              | Absent<br><u>S/No.</u><br>1 | Leave Start Date<br>03/02/2025 | Leave End Date<br>03/02/2025 | -<br><u>Session</u><br>Full day | 0.00<br><u>Total Day</u><br>1.00 | 1.00<br><u>Remark</u> | 0.00         | -       |  |
| 2                                                                                                    | AD              | Advance                     | Leave                          |                              | 0.00                            | 0.00                             | 0.00                  | 0.00         | 0.00    |  |
| 3                                                                                                    | AL              | Annual L                    | eave                           |                              | 21.00                           | 0.00                             | 0.00                  | 0.00         | 21.00   |  |
| 4                                                                                                    | CL              | Compas                      | sionate Leave                  |                              | 3.00                            | 0.00                             | 0.00                  | 0.00         | 3.00    |  |
| 5                                                                                                    | EX              | Examina                     | tion Leave                     |                              | 3.00                            | 0.00                             | 0.00                  | 0.00         | 3.00    |  |
| 6                                                                                                    | HL              | Hospitali                   | sation Leave                   |                              | 60.00                           | 0.00                             | 0.00                  | 0.00         | 60.00   |  |
| 7                                                                                                    | MC              | Sick Lear                   | ve                             |                              | 22.00                           | 0.00                             | 0.00                  | 0.00         | 22.00   |  |
| 8                                                                                                    | MR              | Marriage                    | Leave                          |                              | 3.00                            | 0.00                             | 0.00                  | 0.00         | 3.00    |  |
| 9                                                                                                    | NPL             | No-Pay L                    | _eave                          |                              | -                               | 0.00                             | 1.00                  | 0.00         | -       |  |
|                                                                                                    |                 | <u>S/No.</u><br>1           | Leave Start Date<br>28/02/2025 | Leave End Date<br>28/02/2025 | <u>Session</u><br>Full day      | <u>Total Day</u><br>1.00         | <u>Remark</u>         |              |         |  |
| 10                                                                                                    | PT              | Paternity                   | Leave                          |                              | 7.00                            | 0.00                             | 0.00                  | 0.00         | 7.00    |  |
| 11                                                                                                    | U1              | Well Bei                    | ng Leave                       |                              | 4.00                            | 0.00                             | 0.00                  | 0.00         | 4.00    |  |

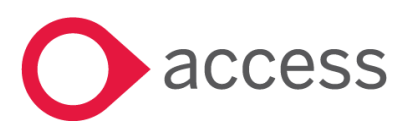

This Document is the property of Access UK © Copyright 2025 Access UK Ltd | All rights reserved Classification – Restricted

#### Approved Leave Report

| Employe<br>Leave Ty<br>Leave Da | eNo.:[]to<br>vpe:[]to<br>ate:[01/02/2025] | to [zzzzzz ] - ac<br>[zzz ]<br>  to [28/02/2025] | tive only | y .                 |                          |                                         |                      | Page : 1<br>Date : 16/04/2025 |   |
|---------------------------------|-------------------------------------------|--------------------------------------------------|-----------|---------------------|--------------------------|-----------------------------------------|----------------------|-------------------------------|---|
| S/No.                           | Leave<br>Start Date                       | Leave<br>End Date                                | Leav      | е Туре              | Session                  | Total Day                               | Remark               | Source                        | - |
| ESPD<br>1                       | David Espiritu<br>18/02/2025              | 18/02/2025                                       | AL        | Annual Leave        | Department :<br>Full day | Human Resources & Ac<br>1.00            | dministration        | Express Leave                 |   |
|                                 |                                           |                                                  |           |                     | Sub-Total                | 1.00                                    |                      |                               |   |
| TIPE2<br>1                      | Ernest Tipa 2<br>03/02/2025               | 03/02/2025                                       | AB        | Absent              | Department :<br>Full day | <u>Human Resources &amp; Ac</u><br>1.00 | <u>Iministration</u> | Express Leave                 |   |
|                                 |                                           |                                                  |           |                     | Sub-Total                | : <u>1.00</u>                           |                      |                               |   |
| 2                               | 28/02/2025                                | 28/02/2025                                       | NPL       | No-Pay Leave        | Full day                 | 1.00                                    |                      | Express Leave                 |   |
|                                 |                                           |                                                  |           |                     | Sub-Total                | 1.00                                    |                      |                               |   |
| <u>001</u><br>1                 | <u>Alzat Anmad</u><br>07/02/2025          | 07/02/2025                                       | AB        | Absent              | Department :<br>Full day | Operation<br>1.00                       |                      | Express Leave                 |   |
|                                 |                                           |                                                  |           |                     | Sub-Total                | 1.00                                    |                      |                               |   |
| 2                               | 10/02/2025                                | 10/02/2025                                       | AD        | Advance Leave       | Full day                 | 1.00                                    |                      | Express Leave                 |   |
| 3                               | 11/02/2025                                | 12/02/2025                                       | AD        | Advance Leave       | Full day                 | 1.00                                    |                      | Express Leave                 |   |
|                                 |                                           |                                                  |           |                     | Sub-Total                | 2.00                                    |                      |                               |   |
| 4                               | 03/02/2025                                | 03/02/2025                                       | AL        | Annual Leave        | Full day                 | 1.00                                    |                      | Express Leave                 |   |
|                                 |                                           |                                                  |           |                     | Sub-Total                | : 1.00                                  |                      |                               |   |
| 5                               | 04/02/2025                                | 06/02/2025                                       | CL        | Compassionate Leave | Full day                 | 3.00                                    |                      | Express Leave                 |   |
|                                 |                                           |                                                  |           |                     | Sub-Total                | 3.00                                    |                      |                               |   |
| 6                               | 13/02/2025                                | 14/02/2025                                       | EX        | Examination Leave   | Full day                 | 2.00                                    |                      | Express Leave                 |   |

#### Access GOC Malaysia Sdn.Bhd

#### Approved Leave Report

| Employee No.         : [] to [zzzzzz] - active only           Leave Type         : [] to [zzzz]           Leave Date         : [01/02/2025] to [28/02/2025]   Date: 16/04/2025 |                                                      |                |                         |                              |                      |                                                 |  |  |  |  |  |
|----------------------------------------------------------------------------------------------------|------------------------------------------------------|----------------|-------------------------|------------------------------|----------------------|-------------------------------------------------|--|--|--|--|--|
| S/N                                                                                                    | o. Leave Start Date                                  | Leave End Date | Session                 | Total Day                    | Remark               | Source                                          |  |  |  |  |  |
| <u>АВ</u><br><u>TIPE2</u><br>1                                                                                                    | Absent<br>Ernest Tipa 2<br>03/02/2025                | 03/02/2025     | Full day                | Department :<br>1.00         | <u>Human Resourc</u> | <u>es &amp; Administration</u><br>Express Leave |  |  |  |  |  |
| <u>001</u><br>2                                                                                                    | Aizat Ahmad<br>07/02/2025                            | 07/02/2025     | Sub-Total :<br>Full day | 1.00<br>Department :<br>1.00 | -<br>Operation       | Express Leave                                   |  |  |  |  |  |
|                                                                                                    |                                                      |                | Sub-Total :             | 1.00                         | -                    |                                                 |  |  |  |  |  |
| <u>AD</u><br>001<br>1                                                                                                    | Advance Leave<br>Aizat Ahmad<br>10/02/2025           | 10/02/2025     | Full day                | Department :<br>1.00         | <u>Operation</u>     | Express Leave                                   |  |  |  |  |  |
| 2                                                                                                    | 11/02/2025                                           | 12/02/2025     | Full day                | 1.00                         |                      | Express Leave                                   |  |  |  |  |  |
|                                                                                                    |                                                      |                | Sub-Total :             | 2.00                         | -                    |                                                 |  |  |  |  |  |
| AL <u>E SPD</u><br>1                                                                                                    | <u>Annual Leave</u><br>David E spiritu<br>18/02/2025 | 18/02/2025     | Full day                | Department :<br>1.00         | <u>Human Resourc</u> | <u>es &amp; Administration</u><br>Express Leave |  |  |  |  |  |
| <u>001</u><br>2                                                                                                    | Aizat Ahmad<br>03/02/2025                            | 03/02/2025     | Sub-Total :<br>Full day | 1.00<br>Department :<br>1.00 | -<br>Operation       | Express Leave                                   |  |  |  |  |  |
|                                                                                                    |                                                      |                | Sub-Total :             | 1.00                         | -                    |                                                 |  |  |  |  |  |

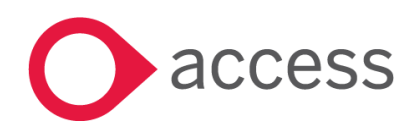

This Document is the property of Access UK © Copyright 2025 Access UK Ltd | All rights reserved Classification – Restricted

# Post to Payroll

- 1. Allow user to post approved leave count, especially no-pay leave to current payroll month for payroll processing.
  - a. For user defined leave types U1, U2 and U3, user needs to manually key in the leave count in Payroll >  $1^{st} / 2^{nd}$ Half Payroll > Normal Pay > Basic Pay & Overtime.
  - b. Supported Pay Frequency: Pay once a month (post to 2<sup>nd</sup> Half Payroll), Pay twice a month (post to 1<sup>st</sup> / 2<sup>nd</sup> Half Payroll).

| Post To Payroll<br>Payroll Month | 02/2025                                |
|----------------------------------|----------------------------------------|
| Pay Frequency                    | Pay once a month     Pay twice a month |
| Payroll Type                     | 2nd Half 🗸                             |
| Leave Date From                  | 01/02/2025 To 28/02/2025               |
| Employee No.                     | Q - 222222 Q                           |
| Department                       | Q                                      |
|                                  | Post                                   |

| NU. | Name        | AL   | CL   | EX     | HL   | MC   | MR   | MT   | NPL  | PT   | AD   | LS   | AB   | AC Bal | MC Bal |
|-----|-------------|------|------|--------|------|------|------|------|------|------|------|------|------|--------|--------|
| 001 | Aizat Ahmad | 1.00 | 3.00 | 0 2.00 | 2.00 | 1.00 | 3.00 | 0.00 | 2.00 | 1.00 | 2.00 | 0.00 | 1.00 | 6.00   | 12.00  |
|     |             |      |      |        |      |      |      |      |      |      |      |      |      |        |        |
|     |             |      |      |        |      |      |      |      |      |      |      |      |      |        |        |
|     |             |      |      |        |      |      |      |      |      |      |      |      |      |        |        |
|     |             |      |      |        |      |      |      |      |      |      |      |      |      |        |        |
|     |             |      |      |        |      |      |      |      |      |      |      |      |      |        |        |
|     |             |      |      |        |      |      |      |      |      |      |      |      |      |        |        |
|     |             |      |      |        |      |      |      |      |      |      |      |      |      |        |        |
|     |             |      |      |        |      |      |      |      |      |      |      |      |      |        |        |
|     |             |      |      |        |      |      |      |      |      |      |      |      |      |        |        |
|     |             |      |      |        |      |      |      |      |      |      |      |      |      |        |        |
|     |             |      |      |        |      |      |      |      |      |      |      |      |      |        |        |
|     |             |      |      |        |      |      |      |      |      |      |      |      |      |        |        |

| 2nd Half Payro   | ll - Normal Pay ( Februar | y 2025) (Process Requir | ed              |                   |                 | ×               |
|------------------|---------------------------|-------------------------|-----------------|-------------------|-----------------|-----------------|
| Employee No.     | Employee Name             |                         | Line No.        |                   |                 |                 |
| 001 0            | Aizat Ahmad               |                         | Linel O         |                   |                 | 4 4 <b>b</b> bl |
| _                |                           |                         | ~               |                   |                 |                 |
| Basic Pay & Over | time Allowances           | Deductions              | Others User Def | fine Rate         | Relief & Rebate | BIK Item        |
|                  |                           |                         |                 |                   |                 |                 |
| Basic Rate 🛛 🚺   | Ionthly                   |                         | Working Days    |                   |                 |                 |
| 8:               | View More Details         |                         | 26.0            | 0 <u>Calculat</u> | te              |                 |
| Pay Days         |                           | No Pay Days             | Overtime        | Hrs/Days          |                 |                 |
| DW 0.00          | Leave Balance             | No Pay LS 0.00          | 1.0 TIME        | 0.00              | HRS REST DAY    | 0.00 DAYS       |
| PH 0.00          | AI 6.00                   | No Pay NPL 2.00         | 1.5 TIMES       | 0.00              | HRS PUB.HOL.    | 0.00 DAYS       |
| AL 1.00          | MC 12.00                  | No Pay AB 1.00          | 2.0 TIMES       | 0.00              | HRS             |                 |
| MC 1.00          |                           | No Pay 0.00             | 3.0 TIMES       | 0.00              | HRS             |                 |
| MT 0.00          |                           |                         | Work Hours      | 0.00              | HRS             |                 |
| MR 3.00          |                           | DOB (Days) 0.00 😯       | Lateness        | 0.00              | HRS             |                 |
| CL 3.00          |                           |                         | Early Dep.      | 0.00              | HRS             |                 |
| HL 2.00          |                           |                         | No Pay Hour     | 0.00              | HRS             |                 |
| EX 2.00          |                           |                         |                 |                   |                 |                 |
| PT 1.00          |                           |                         |                 |                   |                 |                 |
| AD 2.00          |                           |                         |                 |                   |                 |                 |
| 0.00             |                           |                         |                 |                   |                 |                 |
|                  |                           |                         |                 |                   |                 |                 |
|                  |                           |                         |                 |                   |                 |                 |
|                  |                           |                         |                 |                   |                 |                 |
|                  |                           |                         |                 |                   |                 |                 |
|                  |                           |                         |                 |                   | Dele            | te Pay Save     |
|                  |                           |                         |                 |                   |                 |                 |

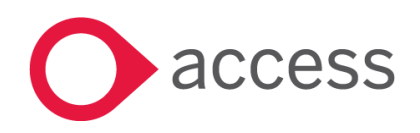

This Document is the property of Access UK © Copyright 2025 Access UK Ltd | All rights reserved Classification – Restricted

# (Add-on Features) Express Leave

- 1. Settings
  - a. Company Admin > Company Details

| MY LEAVE                                                                 | Company Details                              |          |                                 |                            |                             |                         |                          |   |
|--------------------------------------------------------------------------|----------------------------------------------|----------|---------------------------------|----------------------------|-----------------------------|-------------------------|--------------------------|---|
| My Leave Request Leave Request on Behalf Request on Behalf Cave Calendar | 999998UBS                                    | 14<br>Em | <b>1</b><br>iployees            |                            | <b>43</b><br>Leave Requests |                         | Active<br>Account Status |   |
| GENERAL                                                                  | Company Nam                                  | •        | UBS Demo                        |                            |                             |                         |                          |   |
| MANAGE APPROVALS                                                         | sta<br>Start Timesheets                      | on 🖄     | Monday                          |                            |                             | ~                       |                          |   |
| Approve Time Tracking     Approval History                               | start i ime i raoking<br>Timesheet entry for | iat      | Minutes eg 7:45                 | defective excellen         |                             | ~                       |                          |   |
| REVIEW & PROCESS  Check Pay Period  Process for Payroll                  | Count                                        | r* @     | Malaysia<br>Kuala Lumpur        | s derauits when creating r | iew employees               | ~                       |                          |   |
| REPORTS                                                                  | Work Hours per Da                            | r* 📀     | 8.00<br>Employee (Non-Approver) |                            |                             |                         |                          |   |
| Leave Balance Report     Processed Entries     Filtered Report           | Paypoints (c                                 | IV)      | ACCESSGOCKL, ACCESSSG           |                            |                             |                         |                          |   |
| Time Tracking Report                                                     | Time Tracking Emails Enab                    | ed 😥     | No ganisation connected         |                            |                             | Connect to Organisation |                          | G |
| Company Details     Manage Users                                         |                                              |          | Update Company Details          |                            |                             |                         |                          |   |

b. Company Admin > Manage Users (imported from UBS Payroll csv export file, editable)

| MY LEAVE                                                | Manage Users                                 |            |                          |                                        |                                                    |                             |                         |                     |                          |                          |   |
|---------------------------------------------------------|----------------------------------------------|------------|--------------------------|----------------------------------------|----------------------------------------------------|-----------------------------|-------------------------|---------------------|--------------------------|--------------------------|---|
| My Leave Request Leave Request on Behalf Leave Calendar | <b>999998U</b><br>VIP                        | BS         | 0                        | 14<br>Employees                        |                                                    |                             | <b>43</b><br>Leave Requ | lests               |                          | Active<br>Account Status |   |
| GENERAL                                                 | Create New User                              | 5          |                          |                                        |                                                    |                             |                         |                     |                          | Search:                  |   |
| MANAGE APPROVALS  Approve Leave Approve Timesheets      | Employee                                     | Email 1    | Location 1               | Region,<br>Country                     | Permission                                         | Default<br>Approver         | 11 Work Days 11         | Leave<br>Balances 1 | Payrol<br>As At 11 User? | I Actions 11             |   |
| Approve Time Tracking     Approval History              | Aizat Ahmad<br>EmployeeID: 001<br>Barzin bin | 001@gmail  | (441389-K)<br>(441389-K) | Kuala Lumpur,<br>Malaysia<br>Selangor. | Employee (Non-<br>Approver)<br>Employee (Approver) | Fongjia<br>Khong<br>Fongjia | Custom<br>Edit          | C Leave Balances    | 14 Apr<br>2025           | Edit Delete Edit         |   |
| REVIEW & PROCESS                                        | Muhammad<br>EmployeeID: 202<br>Calvin John   | fongjia.kh | (441389-K)               | Malaysia<br>Selangor,                  | Employee (Approver)                                | Khong                       | Assign Hours            | O Leave Balances    | 11 Apr<br>2025           | Delete                   |   |
| Process for Payroll     REPORTS     Audit Deport        | EmployeeID: 203 David Espiritu               | david.espi | (441389-К)               | Malaysia<br>Kuala Lumpur,              | Administrator                                      | Khong<br>David Espiri       | Assign Hours            | Leave Balances      | 2025                     | Delete                   |   |
| Leave Balance Report     Processed Entries              | EmployeeID: ESPD                             | ernest.tip | (441389-K)               | Malaysia<br>Kuala Lumpur,              | Administrator                                      | David Espiri                | Assign Hours            | O Leave Balances    | 2025<br>11 Apr           | Delete                   |   |
| Filtered Report  Time Tracking Report                   | EmployeeID: THPE2                            | fongjia.kh | (441389-K)               | Kuala Lumpur,<br>Malaysia              | Administrator                                      | Fongjia<br>Khong            | Assign Hours            | O Leave Balances    | 2025                     | Edit                     |   |
| COMPANY ADMIN  Company Details  Manage Users            | George Andrews<br>EmployeeID: ANDG           | george@get |                          | Warning: State & Country are           | Employee (Non-<br>Approver)                        | Jeirco<br>Jungco            | Assign Hours            | O Leave Balances    | 16 Apr<br>2025           | Edit Delete              | Q |
|                                                         |                                              |            |                          | -                                      |                                                    |                             |                         |                     |                          |                          |   |

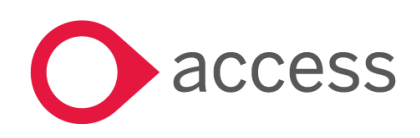

#### c. Company Admin > Leave Types (shall be configured based on UBS Payroll Leave Types)

| MY LEAVE                                                            | Leave Types           |                  |                        |                                       |                 |
|---------------------------------------------------------------------|-----------------------|------------------|------------------------|---------------------------------------|-----------------|
| <ul> <li></li></ul>                                                 | Create Leave Type     |                  |                        |                                       |                 |
| 🛗 Leave Calendar                                                    | Leave Type            | Code Policy Note | s Linked Leave Balance | Visible to                            | Action          |
| GENERAL                                                             | Absent                | AB               |                        | Employee (Non-Approver)<br>and higher | Edit            |
| Public Holidays                                                     |                       |                  |                        |                                       | Delete          |
|                                                                     | Advance Leave         | AD               | Annual Leave           | Employee (Non-Approver)<br>and higher | Edit<br>Delete  |
| Approve Timesheets     Approve Time Tracking                        | Annual Leave          | AL               | Annual Leave           | Employee (Non-Approver)<br>and higher | Edit Delete     |
| Approval History                                                    | Compassionate Leave   | CL               | Compassionate Leave    | Employee (Non-Approver)<br>and higher | Edit Delete     |
| Check Pay Period     Process for Payroll                            | Examination Leave     | EX               | Study Leave            | Non-Employee<br>and higher            | Edit<br>Delete  |
| REPORTS                                                             | Hospitalisation Leave | HL               | Hospitalisation Leave  | and higher                            | Edit.<br>Delete |
| <ul> <li>Leave Balance Report</li> <li>Processed Entries</li> </ul> | Marriage Leave        | MR               | Marriage Leave         | and higher                            | Edit.<br>Delete |
| <ul> <li>Filtered Report</li> <li>Time Tracking Report</li> </ul>   | Maternity Leave       | MT               | Maternity Leave        | and higher                            | Edit Delete     |
| COMPANY ADMIN                                                       | No-Pay Leave          | NPL              | User Defined3          | and higher                            | Edit Delete     |
| Manage Users     Templates     Import Access Leave Data             | Paternity Leave       | PT               | Paternity Leave        | and higher                            | Edit Delete     |
| Leave Types     Time Types                                          | Sick Leave            | MC               | Sick Leave             | Employee (Non-Approver)<br>and higher | Edit<br>Delete  |

#### d. General > Public Holidays

🛗 My Leave 😫 Request Leave Arequest on Beha 🛗 Leave Calendar GENERAL Public Holidays MANAGE APPROVALS 🛱 Approve Leave Approve Times Ø Approve Time Tra Approval History REVIEW & PROCESS A Check Pay Period 🛓 Process for Payr REPORTS < Audit Report 🗄 Leave Balance R Processed Entri 📄 Filtered Report king l ANY ADMIN Company Detail

|      | Public Holidays   |                  |                             |                                 |                  |
|------|-------------------|------------------|-----------------------------|---------------------------------|------------------|
|      | Show 25 v entries |                  |                             |                                 | Search: Malaysia |
|      | Country           | Region .         | 1 Date                      | Description                     |                  |
|      | January           |                  |                             |                                 |                  |
|      | Malaysia          | Kuala Lumpur     | Wednesday 1st January 2025  | New Year's Day                  |                  |
|      | Malaysia          | Labuan           | Wednesday 1st January 2025  | New Year's Day                  |                  |
|      | Malaysia          | Melaka           | Wednesday 1st January 2025  | New Year's Day                  |                  |
| 2    | Malaysia          | Negeri Sembilan  | Wednesday 1st January 2025  | New Year's Day                  |                  |
| s    | Malaysia          | Pahang           | Wednesday 1st January 2025  | New Year's Day                  |                  |
| king | Malaysia          | Penang           | Wednesday 1st January 2025  | New Year's Day                  |                  |
|      | Malaysia          | Perak            | Wednesday 1st January 2025  | New Year's Day                  |                  |
|      | Malaysia          | Putrajaya        | Wednesday 1st January 2025  | New Year's Day                  |                  |
|      | Malaysia          | Sabah            | Wednesday 1st January 2025  | New Year's Day                  |                  |
|      | Malaysia          | Sarawak          | Wednesday 1st January 2025  | New Year's Day                  |                  |
|      | Malaysia          | Selangor         | Wednesday 1st January 2025  | New Year's Day                  |                  |
| ort  | Malaysia          | Negeri Sembilan  | Tuesday 14th January 2025   | YDPB Negeri Sembilan's Birthday |                  |
|      | Malaysia          | Kedah            | Monday 27th January 2025    | Israk and Mikraj                |                  |
|      | Malaysia          | Negeri Sembilan  | Monday 27th January 2025    | Israk and Mikraj                |                  |
| ort  | Malaysia          | Perlis           | Monday 27th January 2025    | Israk and Mikraj                |                  |
|      | Malaysia          | Terengganu       | Monday 27th January 2025    | Israk and Mikraj                | 0                |
|      | Malaysia          | National Holiday | Wednesday 29th January 2025 | Chinese New Year                | U                |
|      | Malaysia          | Kedah            | Thursday 30th January 2025  | Chinese New Year Holiday        |                  |

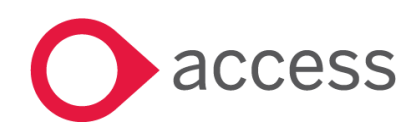

This Document is the property of Access UK © Copyright 2025 Access UK Ltd | All rights reserved Classification – Restricted

#### 2. Data Import / Export

a. Company Admin > Import Access Leave Data

i. Import employee details & leave balances from UBS Payroll csv file.

| MY LEAVE                                                                                                    | Im | port Access Leave Dat | ta                                |                                   |                          |                                                  |  |  |  |
|----------------------------------------------------------------------------------------------------|----|-----------------------|-----------------------------------|-----------------------------------|--------------------------|--------------------------------------------------|--|--|--|
| <ul> <li>My Leave</li> <li>              € Request Leave          </li> <li>             Request on Behalf         </li> </ul> |    | Drop / Load File      |                                   |                                   |                          |                                                  |  |  |  |
| Leave Calendar                                                                                                    |    |                       |                                   | Drop your file onto this box or c | lick to select the file. |                                                  |  |  |  |
| Public Holidays                                                                                                    |    |                       |                                   |                                   |                          |                                                  |  |  |  |
| MANAGE APPROVALS                                                                                                    |    |                       |                                   |                                   |                          |                                                  |  |  |  |
| Approve Leave 2                                                                                                    |    |                       |                                   |                                   |                          |                                                  |  |  |  |
| <ul> <li>Approve Time Tracking</li> </ul>                                                                                      |    |                       |                                   |                                   |                          |                                                  |  |  |  |
| Approval History                                                                                                    |    |                       |                                   |                                   |                          |                                                  |  |  |  |
| REVIEW & PROCESS                                                                                                    |    |                       |                                   |                                   |                          |                                                  |  |  |  |
| A Check Pay Period                                                                                                    |    | Fields Supported      |                                   |                                   |                          |                                                  |  |  |  |
| Process for Payroll                                                                                                    |    |                       |                                   |                                   |                          |                                                  |  |  |  |
| REPORTS                                                                                                    |    | BI Field Name         | Updating Existing Users           |                                   | Creating New Users       | Other Information                                |  |  |  |
| 🔦 Audit Report                                                                                                    |    | Requried Fields       |                                   |                                   |                          |                                                  |  |  |  |
| \Xi Leave Balance Report                                                                                                    |    | EmployeeCode          | Required                          |                                   | Required                 | Needs to be Unique per Employee                  |  |  |  |
| Processed Entries                                                                                                    |    | EmailAddress          | Ontional if EmployeeCode provided |                                   | Required                 | Needs to be Unique per Employee                  |  |  |  |
| Filtered Report                                                                                                    |    | Employee Detaile      |                                   |                                   |                          |                                                  |  |  |  |
| 📥 Time Tracking Report                                                                                                    |    | Employee becaus       |                                   |                                   |                          |                                                  |  |  |  |
| COMPANY ADMIN                                                                                                    |    | FullName              | Optional                          |                                   | Required                 | •                                                |  |  |  |
| Company Details                                                                                                    |    | Location              | Optional                          |                                   | Optional                 | This relates to "Location" in Payroll            |  |  |  |
| 曫 Manage Users                                                                                                    |    | State                 | Optional                          |                                   | Optional                 | Will default to company State if value not found |  |  |  |
| n Territatee                                                                                                    |    | HoursPerDay           | Optional                          |                                   | Optional                 | New Users                                        |  |  |  |

- b. Review & Process > Check Pay Period
  - i. Export unprocessed leave requests to a csv file for UBS Payroll.
  - ii. After exported leave requests to UBS Payroll, user can go to Review & Process > Process for Payroll to disable the re-export of the leave requests by changing the Processed indicator through Process Entries.

| MY LEAVE                                                              | Check Pay Period                                                                                                    |
|-----------------------------------------------------------------------|----------------------------------------------------------------------------------------------------|
| My Leave Request Leave                                                | Use this page to identify any outstanding items that need to be actioned for the pay period                                                                                                    |
| ᅪ Request on Behalf<br>🋗 Leave Calendar                               | Last Day of Pay Cycle 📋 28/02/2025                                                                                                    |
| GENERAL                                                               | Submission Types Leave Entries                                                                                                    |
| Public Holidays  MANAGE APPROVALS                                     | Cost Centres                                                                                                    |
| Approve Leave 2                                                       | Pay Points × ACCESSGOCKL •                                                                                                    |
| <ul> <li>Approve Timesheets</li> <li>Approve Time Tracking</li> </ul> | Apply Filter                                                                                                    |
| Approval History                                                      |                                                                                                    |
| REVIEW & PROCESS                                                      | Results                                                                                                    |
| Check Pay Period     Process for Payroll                              | Show 25 v entries Search: Export -                                                                                                    |
| REPORTS                                                               | Leave Leave Last                                                                                                    |
| <ul> <li>Audit Report</li> <li>Leave Balance Report</li> </ul>        | Employee         Cost         Duration         Balance         Balance         Balance         Created         Action           Code         Ik         Employee         Location         Type         Centre         If         (hours)         If         (days)         If         As At         If         Status         If         Action         If         Processed         If |
| Processed Entries                                                     | 001         Aizat Ahmad         (441389-K)         Well Being<br>Leave         Not Set         8.00         1         28/02-2025         32.00         4.0         14 Apr         Approved         Cancel         Fonglia         Fonglia         No           011         28/02-2025         22025         2025         2025         Khong or         Khong or                         |
| Time Tracking Report                                                  | 11-04-<br>2025                                                                                                    |
|                                                                       | 001 Alzat Ahmad (441389-K) Patemity Leave Not Set - 8.00 1 27-02-2025 0.00 0.0 14 Apr Approved Cancel Fonglia Fonglia No<br>27-02-2025 2025 Khong Khong on<br>11-04-                                                                                                    |

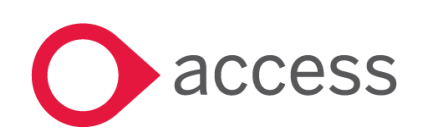

This Document is the property of Access UK © Copyright 2025 Access UK Ltd | All rights reserved Classification – Restricted

#### 3. Leave Request, Approval & Dashboards/Reports

#### a. My Leave > My Leave

Mv Leave (Fongija Khong)

| MY LEAVE               | My Leave (Fongjia Khong)              |                                       |                  |                     |               |             |          |   |
|------------------------|---------------------------------------|---------------------------------------|------------------|---------------------|---------------|-------------|----------|---|
| 🛗 My Leave             |                                       |                                       |                  |                     |               |             |          |   |
| 🗄 Request Leave        | My Leave Balance(s) as at 11 Apr 2025 |                                       |                  |                     |               |             |          |   |
| 🚑 Request on Behalf    |                                       | Palance                               |                  |                     |               |             |          |   |
| 🛗 Leave Calendar       |                                       | Darante                               |                  |                     |               |             |          |   |
| GENERAL                | Advance Leave / Annual Leave          | 16.0 days / 128.0000 hc               | ours             |                     |               |             |          |   |
| Public Holidays        | Sick Leave                            | 22.0 days / 176.0000 hc               | ours             |                     |               |             |          |   |
|                        | Examination Leave                     | 3.0 days / 24.0000 hour               | S                |                     |               |             |          |   |
| MANAGE APPROVALS       | Compassionate Leave                   | 3.0 days / 24.0000 hour               | s                |                     |               |             |          |   |
| Approve Leave 2        | User Defined2 (NPL)                   | 999.0 days / 7992.00 ho               | ours             |                     |               |             |          |   |
| Approve Timesheets     |                                       |                                       |                  |                     |               |             |          |   |
| Approve Time Tracking  |                                       |                                       |                  |                     |               |             |          |   |
| Approval History       | My Leave Request History              |                                       |                  |                     |               |             |          |   |
| REVIEW & PROCESS       |                                       |                                       |                  |                     |               |             |          |   |
| A Check Pay Period     | Show 10 v entries                     |                                       |                  |                     |               |             | Search:  |   |
| 🛓 Process for Payroll  | Leave Period                          | 11 Leave Type                         | Status           | 11 Approver         | 1 Created By  | Created On  | 1 Action |   |
| REPORTS                | Tue 18 Feb 2025 to Thu 20 Feb 2025    | 3 days of No-Pay Leave (24.000 hours) | Approved         | Fongjia Khong       | Fongjia Khong | 13 Apr 2025 |          |   |
| 🔦 Audit Report         | Sun 13 Apr 2025 to Sun 13 Apr 2025    | 0 day of No-Pay Leave (40.000 hours)  | Pending Approval | Fongjia Khong       | Fongjia Khong | 13 Apr 2025 |          |   |
| 🔁 Leave Balance Report | Mon 03 Feb 2025 to Fri 07 Feb 2025    | 5 days of Annual Leave (40.000 hours) | Approved         | Fongjia Khong       | Fongjia Khong | 13 Apr 2025 |          |   |
| Processed Entries      | Mon 24 Mar 2025 to Mon 24 Mar 2025    | 4.000 hours of Annual Leave           | Approved         | Fongila Khong       | Fongija Khong | 12 Apr 2025 |          |   |
| Filtered Report        |                                       | View Comments                         |                  |                     |               |             |          |   |
| 📥 Time Tracking Report | Fri 14 Mar 2025 to Fri 14 Mar 2025    | 4.000 hours of No-Pay Leave           | Approved         | Fongjia Khong       | Fongjia Khong | 12 Apr 2025 |          |   |
| COMPANY ADMIN          | Mon 10 Mar 2025 to Mon 10 Mar 2025    | 4.000 hours of Annual Leave           | Pending Approval | Barzin bin Muhammad | Fongjia Khong | 12 Apr 2025 |          | 0 |
| 🔅 Company Details      | Mon 12 May 2025 to Tue 13 May 2025    | 1 day of Annual Leave (8.000 hours)   | Pending Approval | Barzin bin Muhammad | Fongjia Khong | 11 Apr 2025 | Edit     |   |
| 曫 Manage Users         |                                       |                                       |                  |                     |               |             | Cancel   |   |

#### b. My Leave > Request Leave

| MY LEAVE                                   | Request Leave (Fongjia Khong) |                                                               |  |  |  |
|--------------------------------------------|-------------------------------|---------------------------------------------------------------|--|--|--|
| My Leave                                   |                               |                                                               |  |  |  |
| La Request on Behalf                       | Leave Period *                | 16/04/2025 to 16/04/2025                                      |  |  |  |
| 🛗 Leave Calendar                           | Leave Type *                  | Select Leave Type 🗸                                           |  |  |  |
| GENERAL                                    | Number of Work Days           | 1                                                             |  |  |  |
|                                            | Number of Hours               | 8                                                             |  |  |  |
| Approve Leave 2                            | rumper of Hours               | •                                                             |  |  |  |
| Approve Timesheets                         | Approver *                    | Barzin bin Muhammad 🗸 🗸                                       |  |  |  |
| Approve Time Tracking     Approval History | Cost Centre                   | Not set 🗸                                                     |  |  |  |
| REVIEW & PROCESS                           | Attachment if required        | Choose file No file chosen                                    |  |  |  |
| A Check Pay Period                         |                               | Upload a PDF or an image file type (pdf, jpg, jpeg, bmp, png) |  |  |  |
| Process for Payroll                        | Comments                      |                                                               |  |  |  |
| REPORTS                                    |                               |                                                               |  |  |  |
| Audit Report     Leave Balance Report      |                               | Submit Cancel                                                 |  |  |  |
| Processed Entries                          |                               |                                                               |  |  |  |

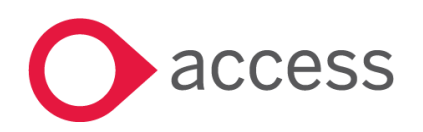

#### c. My Leave > Request on Behalf

| MY LEAVE               | Create on Behalf       |                                                               |
|------------------------|------------------------|---------------------------------------------------------------|
| 💾 My Leave             |                        |                                                               |
| 🕂 Request Leave        | Employee *             | Select Employee                                               |
| 🚑 Request on Behalf    |                        |                                                               |
| 🛗 Leave Calendar       | Leave Period *         | 16/04/2025 to 16/04/2025                                      |
| GENERAL                | Leave Type *           | Select Leave Type 🗸                                           |
| Public Holidays        |                        |                                                               |
| MANAGE APPROVALS       | Number of Work Days    |                                                               |
| Approve Leave 2        | Number of Hours        |                                                               |
| Approve Timesheets     |                        |                                                               |
| Approve Time Tracking  | Approver *             | Jeirco Jungco 🗸                                               |
| Approval History       |                        |                                                               |
| REVIEW & PROCESS       | Cost Centre            | Not set                                                       |
| A Check Pay Period     | Attachment if required | Choose file No file chosen                                    |
| A Process for Payroll  |                        | Upload a PDF or an image file type (pdf, jpg, jpeg, bmp, png) |
| REPORTS                | Comments               |                                                               |
| < Audit Report         |                        |                                                               |
| E Leave Balance Report |                        | Submit Cancel                                                 |
| Processed Entries      |                        |                                                               |
| Filtered Report        |                        |                                                               |

#### d. Manage Approvals > Approve Leave

| MY LEAVE                                            | Pending Leave Requests        |                                                                    |                           |                  |                           |          |                            |
|-----------------------------------------------------|-------------------------------|--------------------------------------------------------------------|---------------------------|------------------|---------------------------|----------|----------------------------|
| <ul> <li>My Leave</li> <li>Request Leave</li> </ul> |                               | Date Range Last                                                    | t 30 Days                 | *                |                           |          |                            |
| 📲 Request on Behalf                                 | Show 10 v entries             |                                                                    |                           |                  |                           |          | Search:                    |
| GENERAL                                             | Employee 🏦 Created By 🔱       | Leave Requested                                                    | 1 Leave Balance           | ↓î Status ↓î     | Created On 11 Cost Centre | 1 Action | 1 Reassign                 |
| Public Holidays                                     | Aizat Ahmad Fongjia Khong     | 4.00 hour(s) of No-Pay Leave<br>Mon 14 Apr 2025 to Mon 14 Apr 2025 | Leave balance not visible | Pending Approval | 14 Apr 2025 (Not Set)     | Approve  | Reassign to 👻              |
| MANAGE APPROVALS                                    | Eonglia Khong Eonglia Khong   | 0 days / 40.00 bours of No-Pay Leave                               | Leave balance not visible | Pending Approval | 13 Apr 2025 (Not Set)     | Annroun  |                            |
| 🛱 Approve Leave 🔹 🔹                                 | rongjia talong rongjia talong | Sun 13 Apr 2025 to Sun 13 Apr 2025                                 | Leave but nee not visible | T chung Approvur | 10 Apr 2020 (101 001)     | Reject   | Reassign to 🗸              |
| Approve Timesheets                                  |                               |                                                                    |                           |                  |                           |          |                            |
| Approve Time Tracking                               | Showing 1 to 2 of 2 entries   |                                                                    |                           |                  |                           |          | First Previous 1 Next Last |
| Approval History                                    |                               |                                                                    |                           |                  |                           |          |                            |
| REVIEW & PROCESS                                    |                               |                                                                    |                           |                  |                           |          |                            |
| A Check Pay Period                                  |                               |                                                                    |                           |                  |                           |          |                            |

|                                      | -            |            |               | · ,                                            |                |                                               |                |                     |               |  |
|--------------------------------------|--------------|------------|---------------|------------------------------------------------|----------------|-----------------------------------------------|----------------|---------------------|---------------|--|
| Y LEAVE                              | Approval His | story      |               |                                                |                |                                               |                |                     |               |  |
| My Leave                             |              |            |               |                                                |                |                                               |                |                     |               |  |
| Request Leave                        |              |            |               | Date Range Last Half Year                      | ~              |                                               |                |                     |               |  |
| Request on Behalf                    |              |            |               | Filter By Types                                | ~              |                                               |                |                     |               |  |
| Leave Calendar                       |              |            |               |                                                |                |                                               |                |                     |               |  |
| ENERAL                               | Show 25 ¥    | entries    |               |                                                |                |                                               |                | Search              | c             |  |
| Public Holidays                      | Employee     | Location   | Туре          | 11 Details                                     | 11 Cost Centre | 11 Period                                     | .↓† Status .↓† | Actioned On         | 1 Actioned By |  |
| IANAGE APPROVALS                     | Aizat Ahmad  | (441389-K) | Leave         | 3 days of User Defined2 (NPL) (24.000 hours)   | (Not Set)      | From: Wed 19 Mar 2025<br>To 1 Fri 21 Mar 2025 | Approved       | 12 Apr 2025 5:41 PM | Fongjia Khong |  |
| Approve Leave 🛛 📀                    | Aizat Ahmad  | (441389-K) | Leave         | 1 days of No-Pay Leave (8.000 hours)           | (Not Set)      | From: Mon 17 Mar 2025                         | Approved       | 12 Apr 2025 5:41 PM | Fongjia Khong |  |
| Approve Timesheets                   |              |            |               |                                                |                | To : Tue 18 Mar 2025                          |                |                     |               |  |
| Approve Time Tracking                | Aizat Ahmad  | (441389-K) | Leave         | 10 days of Maternity Leave (80.000 hours)      | (Not Set)      | From: Sat 01 Mar 2025<br>To : Sat 15 Mar 2025 | Approved       | 11 Apr 2025 8:03 PM | Fongjia Khong |  |
| Approval History     EVIEW & PROCESS | Aizat Ahmad  | (441389-К) | Leave         | 1 days of Well Being Leave (8.000 hours)       | (Not Set)      | From: Fri 28 Feb 2025<br>To : Fri 28 Feb 2025 | Approved       | 11 Apr 2025 8:03 PM | Fongjia Khong |  |
| Check Pay Period                     | Aizat Ahmad  | (441389-К) | Leave         | 1 days of Paternity Leave (8.000 hours)        | (Not Set)      | From: Thu 27 Feb 2025<br>To : Thu 27 Feb 2025 | Approved       | 11 Apr 2025 8:03 PM | Fongjia Khong |  |
| Process for Payroll     PORTS        | Aizat Ahmad  | (441389-K) | Leave         | 2 days of No-Pay Leave (16.000 hours)          | (Not Set)      | From: Tue 25 Feb 2025<br>To : Wed 26 Feb 2025 | Approved       | 11 Apr 2025 8:02 PM | Fongjia Khong |  |
| , Audit Report                       | Aizat Ahmad  | (441389-К) | Leave         | 3 days of Marriage Leave (24.000 hours)        | (Not Set)      | From: Thu 20 Feb 2025<br>To : Mon 24 Feb 2025 | Approved       | 11 Apr 2025 8:02 PM | Fongjia Khong |  |
| Processed Entries                    | Aizat Ahmad  | (441389-К) | Leave         | 2 days of Hospitalisation Leave (16.000 hours) | (Not Set)      | From: Tue 18 Feb 2025<br>To : Wed 19 Feb 2025 | Approved       | 11 Apr 2025 8:02 PM | Fongjia Khong |  |
| Filtered Report                      |              |            | 🕒 View Attach | ament                                          |                |                                               |                |                     |               |  |
| Time Tracking Report                 |              |            | View Comm     | ients                                          |                |                                               |                |                     |               |  |

#### e. Manage Approvals > Approve History

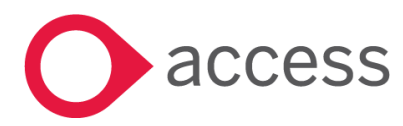

This Document is the property of Access UK © Copyright 2025 Access UK Ltd | All rights reserved Classification – Restricted

#### f. My Leave > Leave Calendar

| MY LEAVE                                                            | Leave Calendar                |     |     |          |          |          |        |     |       |            |                |             |           |             |           |     |           |           |           |    |        |           |     |           |           |           |    |       |           |           |           |
|---------------------------------------------------------------------|-------------------------------|-----|-----|----------|----------|----------|--------|-----|-------|------------|----------------|-------------|-----------|-------------|-----------|-----|-----------|-----------|-----------|----|--------|-----------|-----|-----------|-----------|-----------|----|-------|-----------|-----------|-----------|
| <ul> <li>My Leave</li> <li></li></ul>                               | < > April 2025                |     |     |          |          |          |        |     |       |            |                |             |           |             |           |     |           |           |           |    |        |           |     |           |           |           |    | Today | Day   V   | Veek   N  | lonth     |
| 🛗 Leave Calendar                                                    |                               |     | MY  | MY       |          |          |        |     | -     |            |                |             | 10        | 10          |           |     |           |           | PH        | PH | AU PNG | PH        | AU  |           |           | AU        | MY | MY    |           |           |           |
| GENERAL                                                             | Search                        | Q   | Tue | 2<br>Wed | 3<br>Thu | 4<br>Fri | Sat Si | n I | Mon T | 8<br>Tue N | 9 10<br>Wed Th | i 11<br>Fri | 12<br>Sat | 13<br>Sun   | 14<br>Mon | Tue | 16<br>Wed | 17<br>Thu | 18<br>Fri |    |        | 21<br>Mon | Tue | 23<br>Wed | 24<br>Thu | 25<br>Fri |    |       | 28<br>Mon | 29<br>Tue | 30<br>Wed |
| Public Holidays                                                     | 🛗 My Calendar                 |     |     |          |          |          |        |     |       |            |                |             |           |             |           |     |           |           |           |    |        |           |     |           |           |           |    |       |           |           |           |
| MANAGE APPROVALS                                                    | Fongjia Khong                 |     |     |          |          |          |        |     |       |            | -              |             |           | <b>*</b> Z3 |           |     |           |           |           |    |        |           |     |           |           |           |    |       |           |           |           |
| Approve Leave 2                                                     | A People I Approve            |     |     |          |          |          |        |     |       |            |                |             |           |             |           |     |           |           |           |    |        |           |     |           |           |           |    |       |           |           |           |
| Approve Timesheets                                                  | Aizat Ahmad                   | * + |     |          |          |          |        |     |       |            |                |             |           |             |           |     |           |           |           |    |        |           |     |           |           |           |    |       |           |           |           |
| <ul> <li>Approve Time Tracking</li> <li>Approval History</li> </ul> | Barzin bin Muhammad           | * + |     |          |          |          |        |     |       |            |                |             |           |             |           |     |           |           |           |    |        |           |     |           |           |           |    |       |           |           |           |
| REVIEW & PROCESS                                                    | Calvin John                   | * + |     |          |          |          |        |     |       |            |                |             |           |             |           |     |           |           |           |    |        |           |     |           |           |           |    |       |           |           |           |
| A Check Pay Period                                                  | David Espiritu                | * + |     |          |          |          |        |     |       |            |                |             |           |             |           |     |           |           |           |    |        |           |     |           |           |           |    |       |           |           |           |
| 🛓 Process for Payroll                                               | Ernest Tipa 2                 | * + |     |          |          |          |        |     |       |            |                |             |           |             |           |     |           |           |           |    |        |           |     |           |           |           |    |       |           |           |           |
| REPORTS                                                             | Jeirco Jungco                 | * + |     |          |          |          |        |     |       |            |                |             |           |             |           |     |           |           |           |    |        |           |     |           |           |           |    |       |           |           |           |
| 🔦 Audit Report                                                      | Michael Bulliman              | * + |     |          |          |          |        |     |       |            |                |             |           |             |           |     |           |           |           |    |        |           |     |           |           |           |    |       |           |           |           |
| Eleave Balance Report                                               | <ul> <li>All Staff</li> </ul> |     |     |          |          |          |        |     |       |            |                |             |           |             |           |     |           |           |           |    |        |           |     |           |           |           |    |       |           |           |           |
| Processed Entries     Eithered Report                               | Aizat Ahmad                   | * + |     |          |          |          |        |     |       |            |                |             |           |             | <b></b> ) |     |           |           |           |    |        |           |     |           |           |           |    |       |           |           |           |
| Time Tracking Report                                                | Barzin bin Muhammad           | * + |     |          |          |          |        |     |       |            |                |             |           |             |           |     |           |           |           |    |        |           |     |           |           |           |    |       |           |           |           |

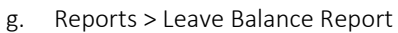

| MY LEAVE                                             | Le | eave Balanc            | e Report  |            |           |                           |                    |                 |                 |               |                  |                |                |                 |                 |                   |                  |
|------------------------------------------------------|----|------------------------|-----------|------------|-----------|---------------------------|--------------------|-----------------|-----------------|---------------|------------------|----------------|----------------|-----------------|-----------------|-------------------|------------------|
| My Leave                                             |    | ① Your filters         |           |            |           |                           |                    |                 |                 |               |                  |                |                |                 |                 |                   |                  |
| Leave Calendar                                       |    |                        |           |            |           | As At Date                | 16/04/202          | 5               |                 |               |                  |                |                |                 |                 |                   |                  |
| GENERAL                                              |    |                        |           |            |           | Employee Se               | arch for employe   | es              |                 |               |                  |                |                |                 |                 |                   |                  |
| Public Holidays                                      |    |                        |           |            | Le        | ave Types                 | All Leave Types    |                 |                 | v             |                  |                |                |                 |                 |                   |                  |
| MANAGE APPROVALS                                     |    |                        |           |            | Pay       | Frequency                 | All Pay Frequenci  | es              |                 | ٣             |                  |                |                |                 |                 |                   |                  |
| Approve Timesheets                                   |    |                        |           |            |           | Pay Points                | All Pay Points     |                 |                 | •             |                  |                |                |                 |                 |                   |                  |
| <ul> <li>✓ Approve Time Tracking</li> <li></li></ul> |    |                        |           |            | с         | ost Centre                | All Cost Centres   |                 |                 | Ŧ             |                  |                |                |                 |                 |                   |                  |
| REVIEW & PROCESS                                     |    |                        |           |            |           | Location                  | All Locations      |                 |                 | *             |                  |                |                |                 |                 |                   |                  |
| A Check Pay Period                                   |    |                        |           |            |           | Country                   | Malaysia           |                 |                 | ~             |                  |                |                |                 |                 |                   |                  |
| Process for Payroll                                  |    |                        |           |            |           |                           |                    |                 |                 | _             |                  |                |                |                 |                 |                   |                  |
| REPORTS                                              |    |                        |           |            |           |                           |                    | Apply Filter    |                 |               |                  |                |                |                 |                 |                   |                  |
| 🔦 Audit Report                                       |    |                        |           |            |           |                           |                    |                 |                 |               |                  |                |                |                 |                 |                   |                  |
| \Xi Leave Balance Report                             |    | Show 50                | ✓ entries |            |           |                           |                    |                 |                 |               |                  |                |                | Search          | n               | Exp               | ort 👻            |
| Processed Entries                                    |    |                        |           |            |           |                           |                    |                 |                 |               |                  |                |                |                 |                 |                   |                  |
| Filtered Report                                      |    | Employee               | Employee  |            | Cost      |                           | Balance            | Annual<br>Leave | Annual<br>Leave | Compassionate | Compassionate    | Study<br>Leave | Study<br>Leave | Hospitalisation | Hospitalisation | Marriage<br>Leave | Marria(<br>Leave |
| La Time Tracking Report                              |    | Name 斗                 | Code 11   | Location 1 | Centres 1 | State/Region              | lî asat ↓î         | (hours) 🕼       | (days) ↓↑       | Leave (hours) | ↑ Leave (days) 👘 | (hours) ↓↑     | (days) 🕼       | Leave (hours)   | Leave (days)    | (hours)           | (days)           |
| COMPANY ADMIN                                        |    | Aizat Ahmad            | 001       | (441389-К) | Not Set   | Kuala Lumpur,<br>Malaysia | Balances<br>as at: | 56.0000         | 7.0             | 24.0000       | 3.0              | 24.0000        | 3.0            | 440.0000        | 55.0            | 24.0000           | 3.0              |
| Company Details                                      |    |                        |           |            |           |                           | 14/04/2025         |                 |                 |               |                  |                |                |                 |                 |                   |                  |
| 嶜 Manage Users                                       |    | Barzin bin<br>Muhammad | 202       | (441389-К) | Not Set   | Selangor,<br>Malaysia     | Balances<br>as at: | 72.0000         | 9.0             | 24.0000       | 3.0              | 24.0000        | 3.0            | 480.0000        | 60.0            | 24.0000           | 3.0              |

#### h. Reports > Processed Entries

| MY LEAVE               | Processed Entries |        |                   |                         |               |                  |
|------------------------|-------------------|--------|-------------------|-------------------------|---------------|------------------|
| 🛗 My Leave             |                   |        |                   |                         |               |                  |
| Request Leave          | Company           | Status | Records / Entries | Date Processed          | Processed By  | Actions          |
| Arequest on Behalf     | UBS Demo          | Active | 6 Records         | 04 Apr 2025 02:33:43 AM | Ernest Tipa 2 | Mark As Complete |
| 🛗 Leave Calendar       |                   |        | o necordo         |                         |               | Restore          |
| GENERAL                | UBS Demo          | Active | 2 Bosorda         | 22 Nov 2024 08:06:55 AM | Leny Januar   | Mark As Complete |
| 🕅 Public Holidays      |                   |        | 2 Records         |                         |               | Restore          |
| MANAGE APPROVALS       |                   |        |                   |                         |               |                  |
| 🛱 Approve Leave 🔹 🔹    |                   |        |                   |                         |               |                  |
| Approve Timesheets     |                   |        |                   |                         |               |                  |
| Approve Time Tracking  |                   |        |                   |                         |               |                  |
| Approval History       |                   |        |                   |                         |               |                  |
| REVIEW & PROCESS       |                   |        |                   |                         |               |                  |
| 🛕 Check Pay Period     |                   |        |                   |                         |               |                  |
| 🛓 Process for Payroll  |                   |        |                   |                         |               |                  |
| REPORTS                |                   |        |                   |                         |               |                  |
| 🔦 Audit Report         |                   |        |                   |                         |               |                  |
| E Leave Balance Report |                   |        |                   |                         |               |                  |
| Processed Entries      |                   |        |                   |                         |               |                  |

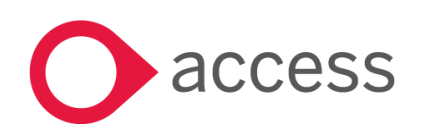

This Document is the property of Access UK © Copyright 2025 Access UK Ltd | All rights reserved Classification – Restricted

# Bank Files Update

#### AmBank

| APS No.  | Payment Type | Enhancement (New/Update) | Details                                 |
|----------|--------------|--------------------------|-----------------------------------------|
| Externa  | SOCSO, EIS   | Update                   | Ensure data accuracy for employees with |
| Applicat | ion          |                          | wages above RM 5000 in AmBank AmAccess  |
| A106     |              |                          | Biz SOCSO and EIS bank files.           |

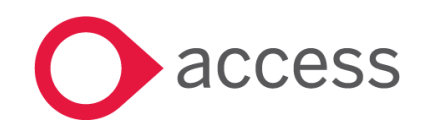

# How to Contact Us

The Release Summary and Contents are also available from the Access Support Community <a href="https://download.my.accessacloud.com/">https://download.my.accessacloud.com/</a>

For further information related to this release or how to upgrade please use the following contacts:

Your Account Manager or Customer Success Manager

# Support department

- Email
  - <u>APAC.support.my@theaccessgroup.com</u> (UBS Customer Inquiry) Product UBS Accounting and Billing, Inventory and Billing, UBS Payroll, UBS POS, and UBS BSM
  - <u>APAC.Channel.SupportMY@theaccessgroup.com</u> (UBS Partner Inquiry) Product UBS Accounting and Billing, Inventory and Billing, UBS Payroll, UBS POS, and UBS BSM
- Tel
  - o General Line Office: 1300 88 7243 | +603 2272 9999

General Website: https://www.theaccessgroup.com/en-my/

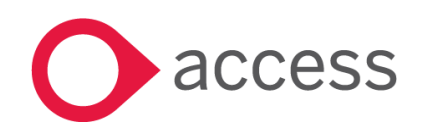